## **EMBEDDED PC SETUP**

- 1. Find IP address for the embedded PC.
  - a. The customer will need to provide a static IP address. You can also attach to the embedded PC using the PC name but you need the computer network location.
  - b. On the embedded PC go to the start tap and type "CMD" to get the command prompt.
  - c. In the commend prompt box type "IPCONFIG".
  - d. Record the IPv4 Address. (Example: 192.168.0.152)
  - e. If a static IP is to be used it will need to be assigned to the embedded PC and it will be used in place.

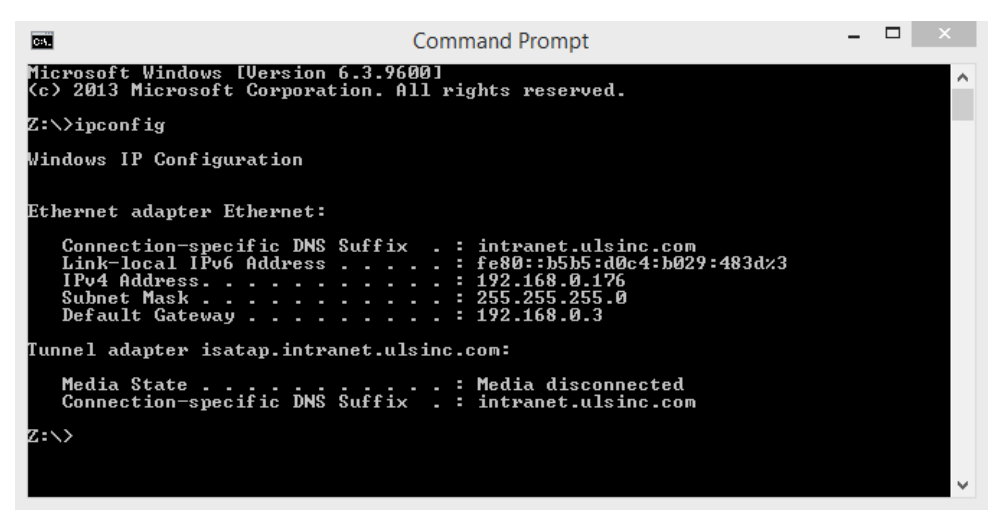

- 2. Setup and record PC name.
  - a. From the control panel locate the System tab.

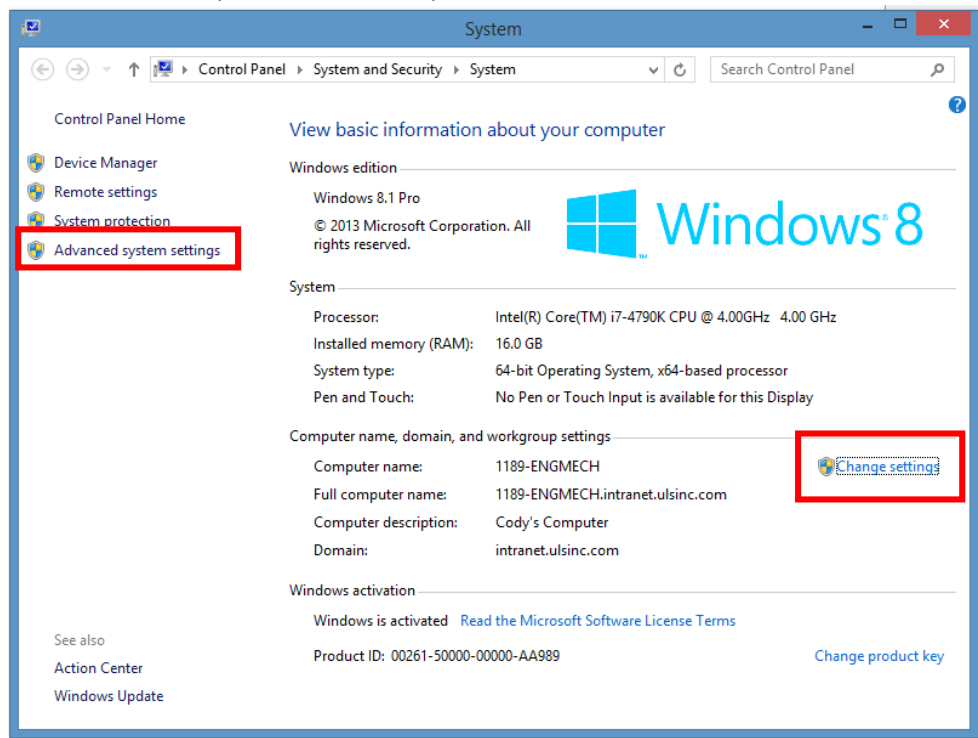

- b. Click on the change settings button next to the computer name.
- c. Rename the computer to "ULSXLS". The customer can always change this if needed.
- 3. Enable sharing remote desktop.
  - a. In the systems window under system click on the advanced system settings.
  - b. Click on the remote tab and "Allow remote connections to this computer". After that is checked click apply.

|                                                                                                    | System P         | operties          | ×          |  |
|----------------------------------------------------------------------------------------------------|------------------|-------------------|------------|--|
| Computer Name Ha                                                                                                | ardware Advanced | System Protection | Remote     |  |
| Remote Assistanc                                                                                                | e                |                   |            |  |
| ✓ Allow Remote Assistance connections to this computer                                                          |                  |                   |            |  |
| What happens when I enable Remote Assistance?                                                                   |                  |                   |            |  |
|                                                                                                    |                  | A                 | dvanced    |  |
| Remote Desktop                                                                                                  |                  |                   |            |  |
| Choose an option, and then specify who can connect.                                                             |                  |                   |            |  |
| O Don't allow remote connections to this computer                                                               |                  |                   |            |  |
| Allow remote connections to this computer                                                                       |                  |                   |            |  |
| Allow connections only from computers running Remote<br>Desktop with Network Level Authentication (recommended) |                  |                   |            |  |
| Help me choose                                                                                                  |                  | Se                | lect Users |  |
| L                                                                                                    | 0                | Cancel            | Apply      |  |

4. Enable print sharing.

- a. From the control panel click "Network and Internet"  $\rightarrow$  "Network and Sharing Center"  $\rightarrow$  "Change advanced sharing settings".
- b. Select "Turn on file and printer sharing" and click apply

| •     | Advanced sharing settings – 🗖 🗙                                                                                                    |
|-------|----------------------------------------------------------------------------------------------------|
| € ⋺ • | 1 🤞 « Network and Sharing Center » Advanced sharing settings v 🖒 Search Control Panel 🔎                                                      |
|       |                                                                                                    |
|       | Change sharing options for different network profiles                                                                                        |
|       | Windows creates a separate network profile for each network you use. You can choose specific options for<br>each profile.                    |
|       | Private 📃 💿                                                                                                    |
|       | Guest or Public                                                                                                    |
|       | Domain (current profile)                                                                                                    |
|       | Network discovery                                                                                                    |
|       | When network discovery is on, this computer can see other network computers and devices and is<br>visible to other network computers.        |
|       | Turn on network discovery  Turn off network discovery                                                                                        |
|       | () ····································                                                                                                    |
|       | File and printer sharing                                                                                                    |
|       | When file and printer sharing is on, files and printers that you have shared from this computer can<br>be accessed by people on the network. |
|       | Turn on file and printer sharing Turn off file and printer sharing                                                                           |
|       | All Networks                                                                                                    |
|       | Save changes Cancel                                                                                                    |

- 5. Add a password to the user account.
  - a. From the control panel click "User Accounts"  $\rightarrow$  "User Accounts"  $\rightarrow$  Add password?

6. Install the same version of the LSM on both the host PC and the Embedded PC.

7. Change Bios setting to allow the computer to resume once power

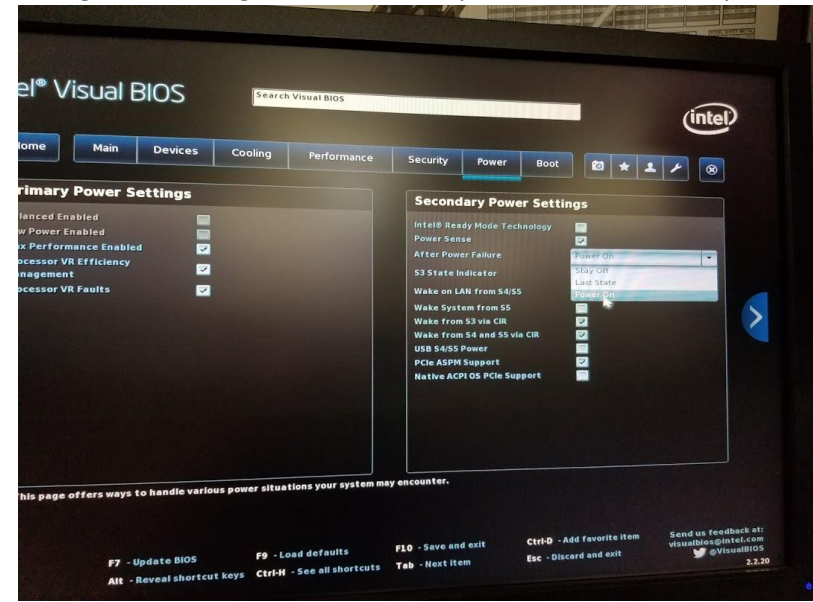